# 気象モニターを作ろう(発展編) 一誰にでもできるプロトタイピングー

1

#### 第7回 センサーデータの実測と加工(基礎編の復習)

http://cms.db.tokushima-u.ac.jp/DAV/person/S10723/気象モニターを作ろう/

川上 2015/10/01

#### Example07をDVDからデスクトップに ドラッグしてコピーする

- 1. DVDを挿入し、エクスプローラでDVDを選択
- 2. Lecture フォルダをダブルクリック
- 3.07フォルダをダブルクリック
- 4. Example07.zip フォルダをダブルクリック
- 5. Example07 フォルダをデスクトップにドラッグ

#### ソフトの準備:

#### Example07を開いてスケッチを準備する

- 1. Example07 フォルダをダブルクリック
- 2. Example701 フォルダをダブルクリック
- 3. Example701.ino ファイルをダブルクリック

Arduino開発環境プログラムが立ち上がり, いつでもスケッチを実行できる状態となった

#### ハードの準備:

#### 気象モニター・ボックスをPCに接続する

- 1. 気象モニターをUSBでPCに接続する
- Arduino開発環境のメニュー:
   ツール→マイコンボード: Arduino Pro or ProMini
   ツール→プロセッサ: ATmega328(3.3V,8Hz)
   ツール→シリアルポート: COM3

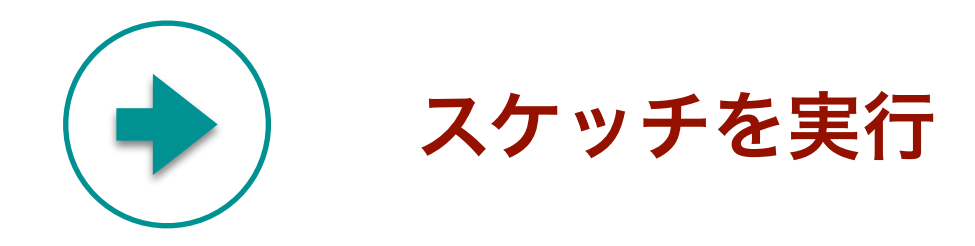

今日のテーマ

#### 1. JJ4気象モニターの計測器とデータの表示法をみる

スケッチ: AllTest.ino(Example701.ino) を分解して理解する

#### 2. Processing をインストールして使ってみる

JJ4 での計測・表示

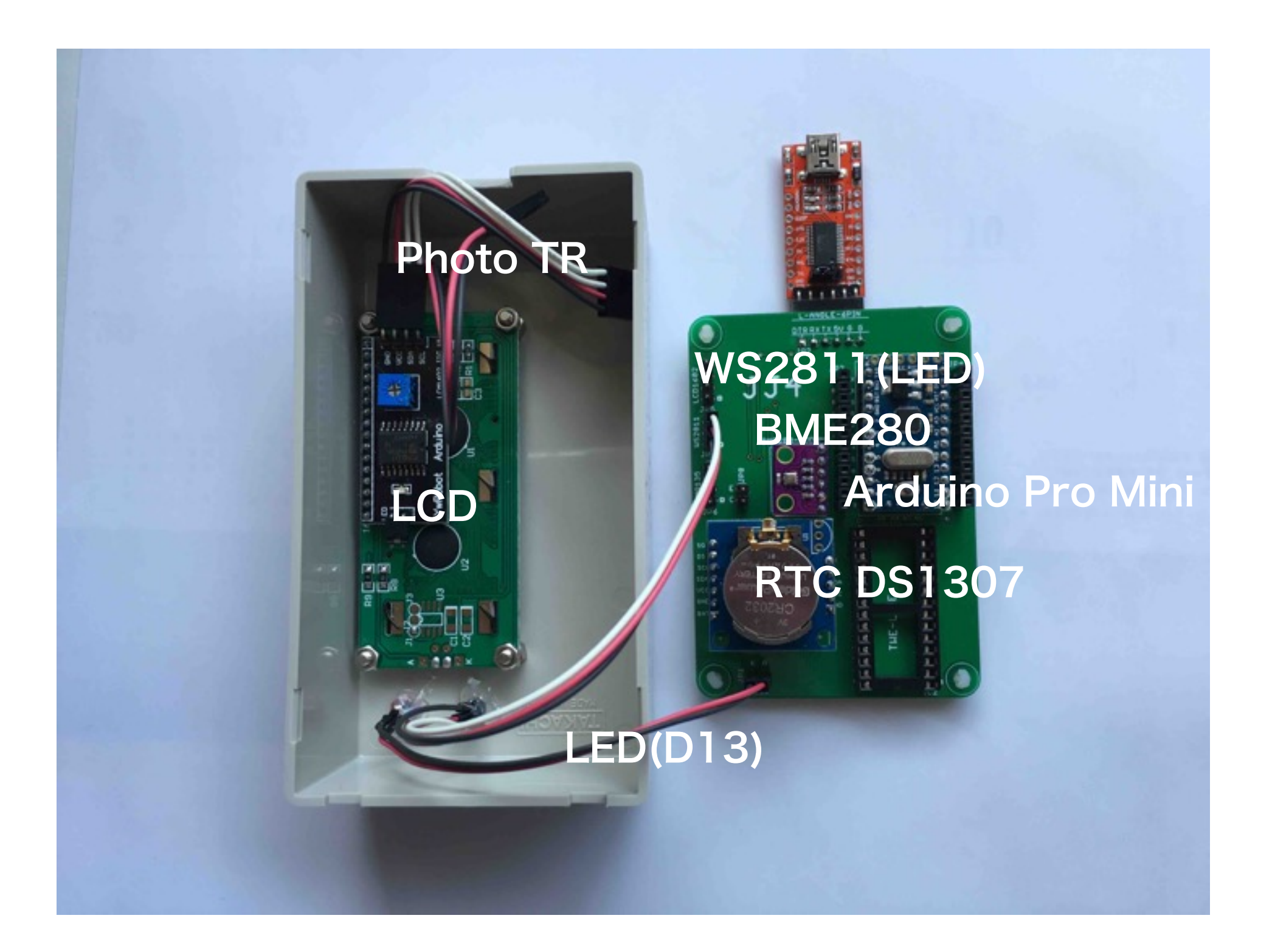

```
// Filename: Example701.ino(AllTest.ino)
// Author: Akinori TSuji
#include "FastLED.h"
#include "SparkFunBME280.h"
#include "RTClib.h"
#include "LiquidCrystal I2C.h"
#define LED_PIN 13
#define DATA PIN 12
#define NUM LEDS 1
CRGB leds[NUM_LEDS]; //FastLED pin 12
BME280 bme280; //BME280
RTC_DS1307 rtc; //DS1307
LiquidCrystal_I2C lcd(0x27, 16, 2); //LCD1602 (0x27)
```

JJ4 気象モニター

#### 各種回路とその接続ポート番号

| ポート      | 接続先               | 型番        | ライブラリ             | 注釈                    |
|----------|-------------------|-----------|-------------------|-----------------------|
| DO       | USB シリアル変換        | FT232RL   |                   | 予約                    |
| D1       | USB シリアル変換        | FT232RL   |                   | 予約                    |
| D2-D9    | -                 | -         | -                 | 空き                    |
| D10      | ZigBee 無線(親機)*1   | TWE-LITE  | SoftwareSerial    | 19200bps              |
| D11      | ZigBee 無線(親機)*1   | TWE-LITE  | SoftwareSerial    | 19200bps              |
| D12      | フルカラーLED (WS2811) | PL9823-F5 | FastLED           |                       |
| D13      | LED(赤)5mm         | OSDR5113A | digitalWrite      |                       |
| AO       | 照度センサ             | NJL7502L  | analogRead        |                       |
| A1       | 温度センサ (アナログ)      | LM61CIZ   | analogRead        | ブレッ <mark>ドボード</mark> |
| A2-A3    | _                 | -         | _                 | 空き                    |
| A4 (SDA) | 液晶ディスプレイ 16x2     | LCD1602   | LiquidCrystal_I2C | 12C (5V)              |
| A5 (SCL) |                   |           |                   |                       |
| A4 (SDA) | 温度・湿度・大気圧センサ      | BME280    | BME280            | 12C (3. 3V)           |
| A5 (SCL) | (デジタル)            |           |                   |                       |
| A4 (SDA) | リアルタイムクロック        | DS1307    | RTCLib            | 12C (5V)              |
| A5 (SCL) |                   |           |                   |                       |

JJ4 での計測・表示

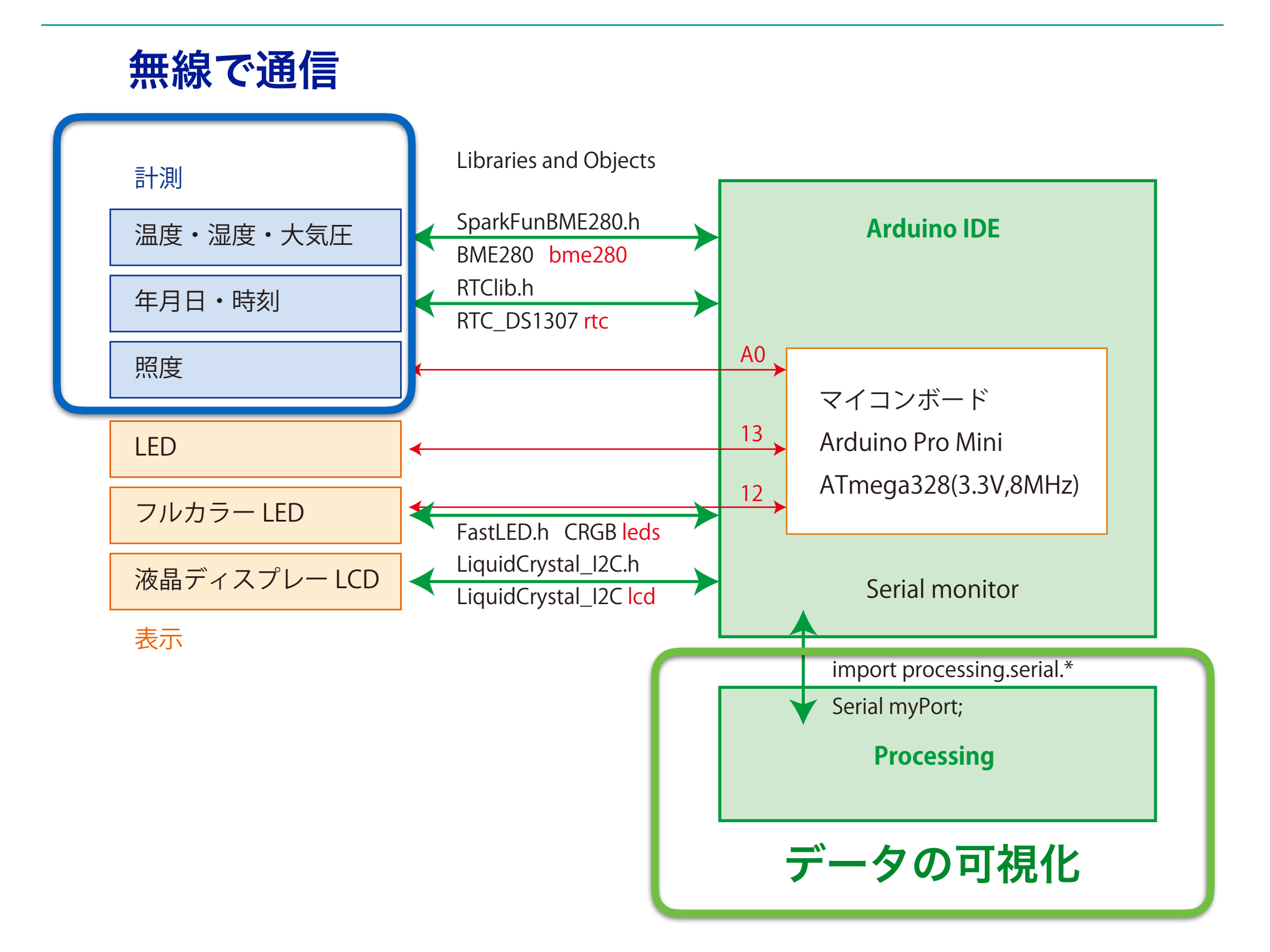

### 液晶ディスプレイのテスト・スケッチ

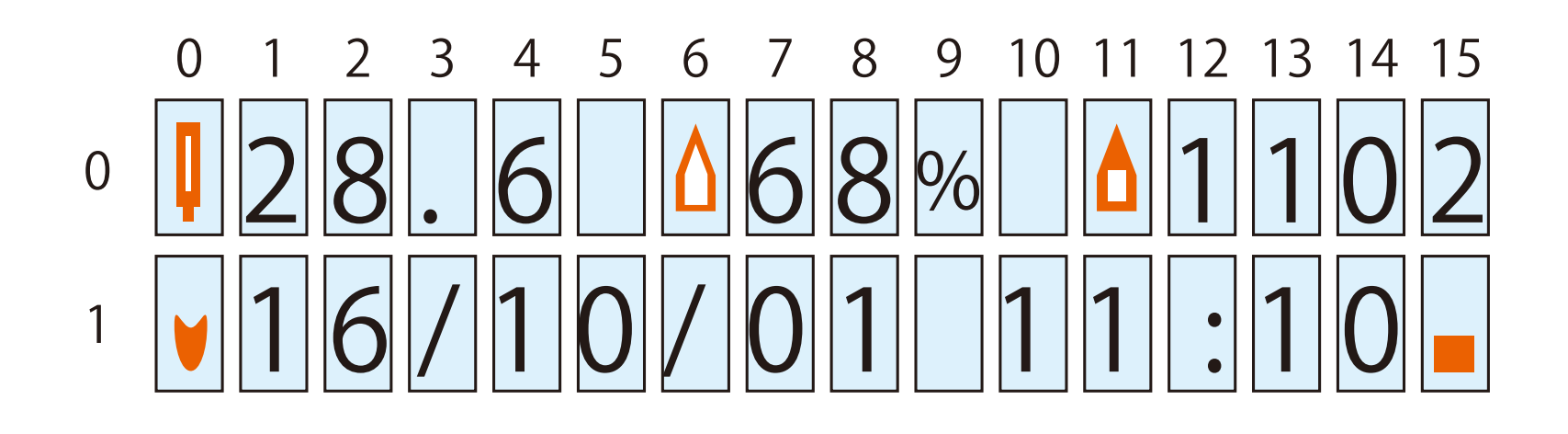

### 液晶ディスプレイ(LCD: Liquid Cristal Display)

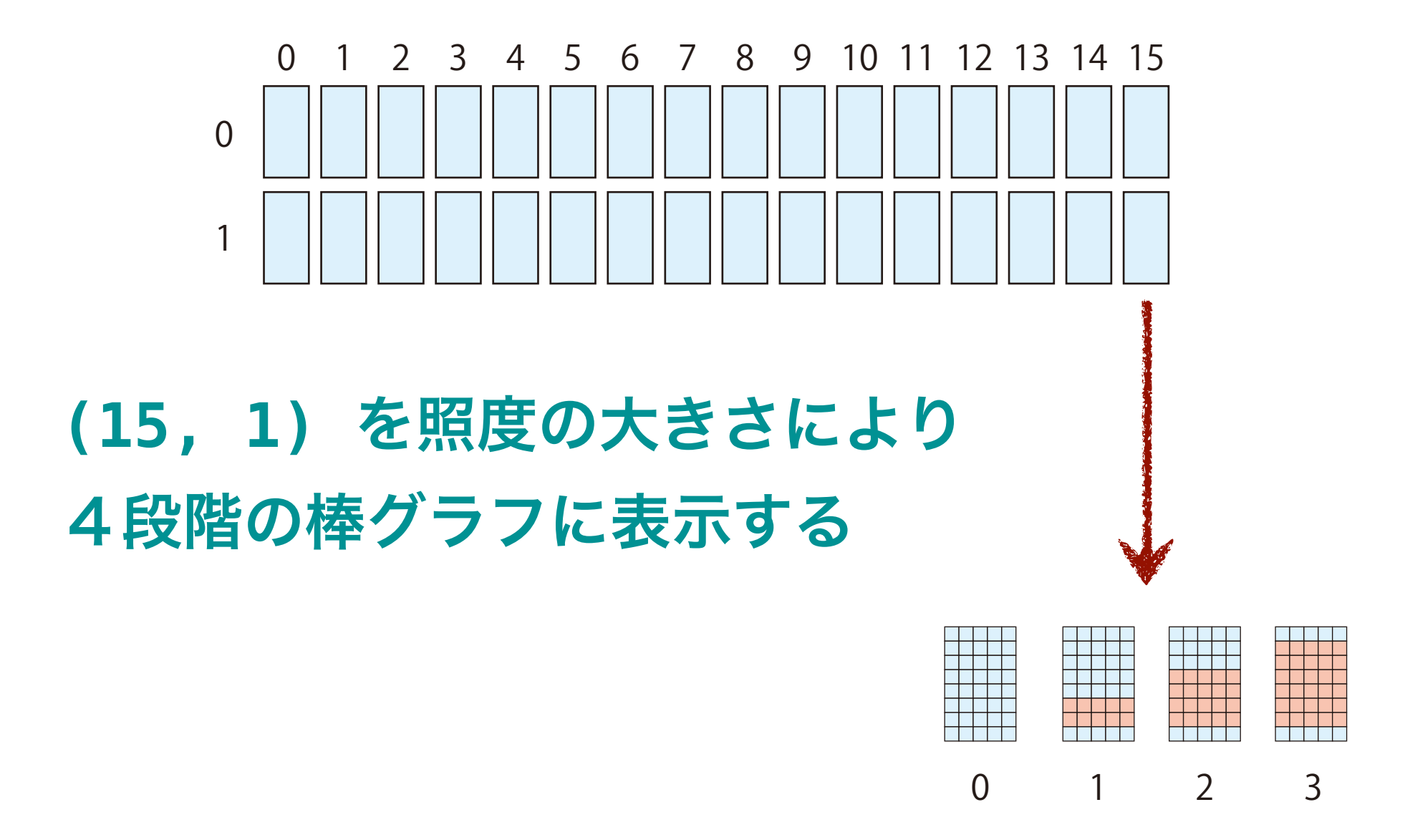

**O** 0x1f = 0b11111

11

- O uint8\_t bar3[8] = {0x0,0x1f,0x1f,0x1f,0x1f,0x1f,0x1f,0x0};
- O lcd.createChar(7, bar3);

```
// Example702.ino(LCD00.ino)
                             Libraryを呼んでくる
#include "LiquidCrystal I2C.h"
                                             オブジェクトを定義する
LiquidCrystal I2C lcd(0x27, 16, 2); //LCD1602 (0x27)
                                             文字パタン(配列)を定義する
// Custom character
uint8_t bar1[8] = \{0x0, 0x0, 0x0, 0x0, 0x0, 0x1f, 0x1f\};
uint8 t bar2[8] = \{0x0, 0x0, 0x0, 0x1f, 0x1f, 0x1f, 0x1f\};
uint8 t bar3[8] = \{0x0, 0x1f, 0x1f, 0x1f, 0x1f, 0x1f, 0x1f\};
void setup() {
  Serial.begin(9600); //---Serial
 //---LCD1602
 lcd.init(); // initialize the lcd for 16 chars 2 lines
 lcd.backlight(); // turn on backlight
 lcd.createChar(5, bar1);
 lcd.createChar(6, bar2); 文字パタンの辞書を作る
 lcd.createChar(7, bar3);
 lcd.clear():
 lcd.home();
}
```

```
int time_cur = 0, time_last = 0;
int data=0:
void loop() {
 time_cur = millis();
  if (time_cur - time_last > 1000) {
    time_last = millis();
    data = analogRead(A0); // read photo sensor
    illum(data);
                        1秒(1000ms)ごとに実行する仕事を書く
void illum(int data) {
 lcd.clear();
 lcd.setCursor(15, 1);
  int pos = map(data, 0, 1025, 0, 4);
  switch (pos) {
    case 0:
     lcd.print(" ");
                         文字パタンを表示する関数
      break;
    case 1:
     lcd.write(5);
     break;
    case 2:
                              millis()
     lcd.write(6);
                              Returns the number of milliseconds
     break;
                              since the Arduino board began
    case 3:
                              running the current program.
     lcd.write(7);
                              This number will overflow (go back to zero),
      break;
    default:
                              after approximately 50 days.
      break;
  }
}
```

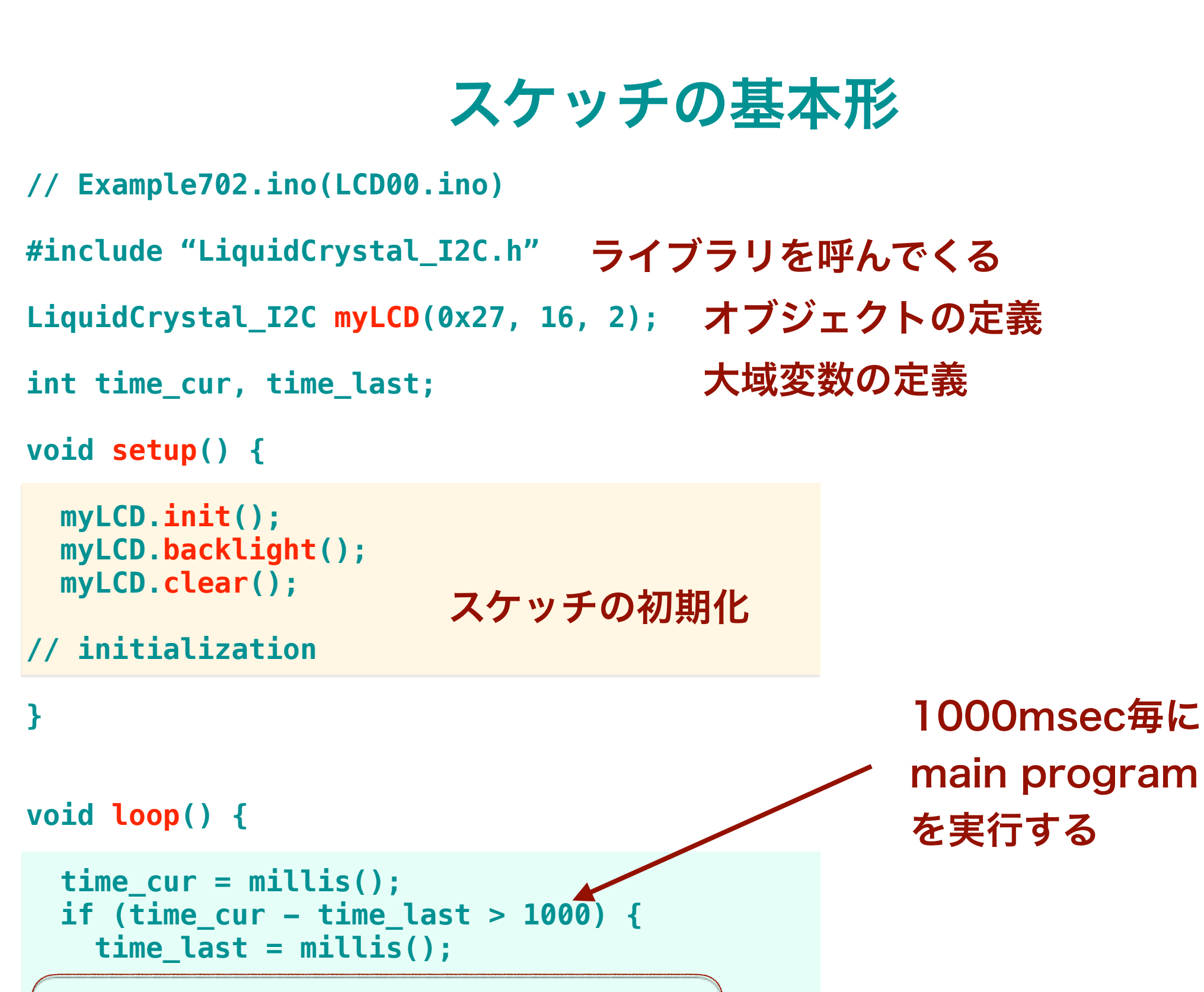

実行したい仕事

}

}

// main program

14

### 年月日・時刻のテスト・スケッチ

```
// Example703.ino(RealTimeClock00.ino)
                           Libraryを呼んでくる
#include "RTClib.h"
#include "LiquidCrystal_I2C.h"
                                              オブジェクトを定義する
RTC_DS1307 rtc; //DS1307
LiquidCrystal_I2C lcd(0x27, 16, 2);
                                            文字パタンを定義する
// Custom character
uint8_t heart1[8] = \{0x0, 0xa, 0x1f, 0x1f, 0xe, 0xe, 0x4\};
uint8_t heart2[8] = \{0x0, 0x0, 0xa, 0x1f, 0xe, 0x4, 0x0\};
void setup() {
//---Serial
 Serial.begin(9600);
//---DS1307
 if (!rtc.begin()) {
   // Serial.println("Couldn't find RTC");
                                           rtc はうまく動いているか
         while (1);
   }
                                                //
 if (!rtc.isrunning()) {
         Serial.println("RTC is NOT running!");
   rtc.adjust(DateTime(F(__DATE__), F(__TIME__))); 年月日時刻合わせ関数
   // January 21, 2014 at 3am you would call:
   // rtc.adjust(DateTime(2014, 1, 21, 3, 0, 0));
  }
                                                //
   //. . . .
}
```

16

#### 大域変数の定義

```
int toggle = 0;
int time_cur = 0, time_last = 0;
                       1秒(1000ms)ごとに実行
void loop() {
 time cur = millis();
 if (time cur - time last > 1000) {
   time last = millis();
                                                年月日・時刻の表示
                                             //--- time
   // heart beat
                                             DateTime now = rtc.now();
   lcd.setCursor(0, 1);
                                             lcd.setCursor(1, 1);
   if (toggle == 1) {
                                             lcd.print(now.year()-2000);
     lcd.write(2);
                                             lcd.print('/');
       digitalWrite(LED_PIN, 1);
//
                                             lcdprint_zero(now.month());
     toggle = 0;
                                             lcd.print('/');
   } else {
                                             lcdprint_zero(now.day());
     lcd.write(3);
                                             lcd.print(' ');
       digitalWrite(LED PIN, 0);
//
                                             lcdprint_zero(now.hour());
     toggle = 1;
                                             lcd.print(':');
   }
                                             lcdprint_zero(now.minute());
   ハート印を1秒ごとに動かす
                                           }
                                         }
                                               表示桁数を2桁に合わせる関数
                                         void lcdprint_zero(int n) {
                                           if (n \ge 0 \& \& n < 10) {
                                             lcd.write('0');
```

```
}
lcd.print(n);
```

}

### 温度・湿度・大気圧のテスト・スケッチ

// Filename: Example704.ino(THPsensor00.ino)

```
#include "SparkFunBME280.h" Libraryを呼んでくる
#include <LiquidCrystal I2C.h>
                                   オブジェクトを定義する
BME280 bme280; //BME280
LiquidCrystal_I2C lcd(0x27, 16, 2); //LCD1602 (0x27)
                                               文字パタンを定義する
// Custom character
uint8_t humid[8] = \{0x4, 0x4, 0xa, 0xa, 0x11, 0x11, 0x11, 0xe\};
uint8_t pressure[8] = \{0x04, 0xe, 0xe, 0x11, 0x11, 0x1f, 0x1f\};
void setup() {
 //---BME280
 bme280.settings.commInterface = I2C_MODE;
 bme280.settings.I2CAddress = 0x76;
 bme280.settings.runMode = 3; //Normal mode
 bme280.settings.tStandby = 0;
                                        bme280の初期設定
 bme280.settings.filter = 0;
 bme280.settings.tempOverSample = 1;
 bme280.settings.pressOverSample = 1;
 bme280.settings.humidOverSample = 1;
 bme280.begin();
 lcd.init();
 lcd.backlight();
 lcd.createChar(0, temp);
                            文字パタンの辞書を作る
 lcd.createChar(1, humid);
 lcd.createChar(4, pressure);
 lcd.clear();
 lcd.home();
}
```

```
int toggle = 0;
int time_cur = 0, time_last = 0;
void loop() {
 time_cur = millis();
 if (time_cur - time_last > 1000) {
                                        1秒(1000ms)ごとに実行
   time_last = millis();
   //--- temperature, humidity, pressure
   lcd.setCursor(0, 0);
   lcd.write(0); // temprature
   lcd.print(bme280.readTempC(), 1); bme280の表示
   lcd.print(" ");
   lcd.write(1); // humidity
   lcd.print(bme280.readFloatHumidity(), 0);
   lcd.print("%");
   lcd.print(" ");
   lcd.write(4); // pressure
   lcd.print(bme280.readFloatPressure() / 100.0, 0);
```

}

### フルカラーLEDのテスト・スケッチ

このスケッチには解説がありません。各自,適宜注釈をつけてください。

```
// Example705.ino(fastLEDTest00.ino)
#include "FastLED.h"
#define DATA_PIN 12
#define NUM LEDS 1
CRGB leds[NUM_LEDS]; //FastLED pin 12
int h=0;
void setup() {
  FastLED.addLeds<WS2811, DATA_PIN, RGB>(leds, NUM_LEDS);
  FastLED.setBrightness(16); // 0-255
 leds[0] = CRGB(0, 0, 0);
 FastLED.show();
}
void loop() {
 leds[0] = CHSV(h, 255, 255);
 FastLED.show();
 h += 10;
  if (h > 255) h = 0;
  delay(500);
}
```

#### 2. Processing をインストールして使ってみる

### Processing の開発環境(PDE)

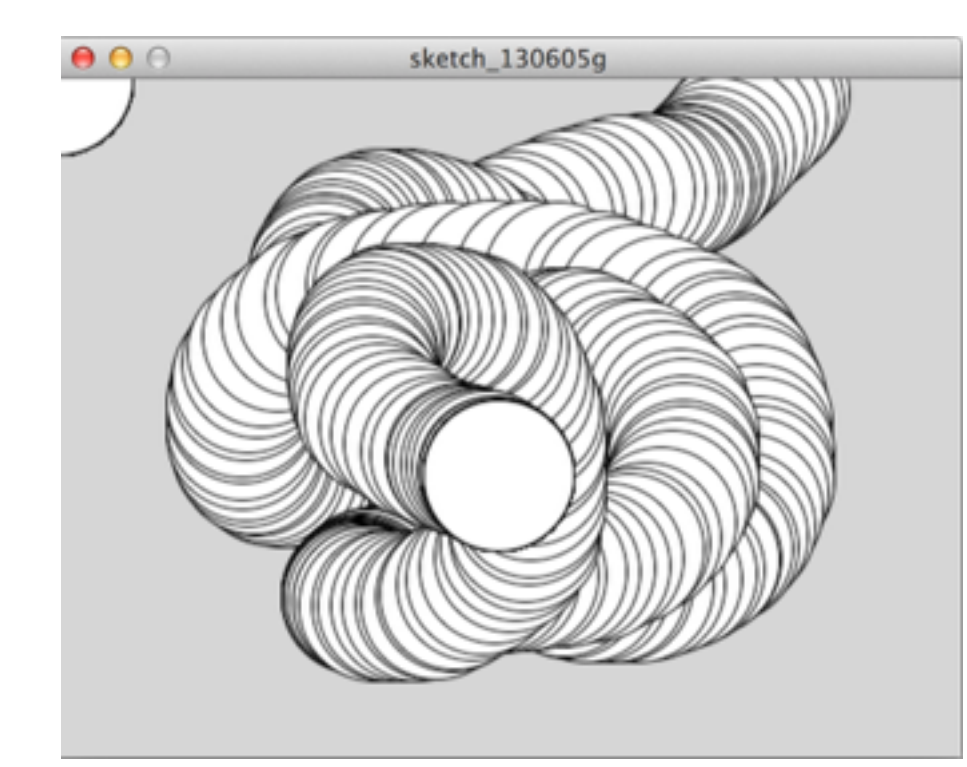

**Display Window** 

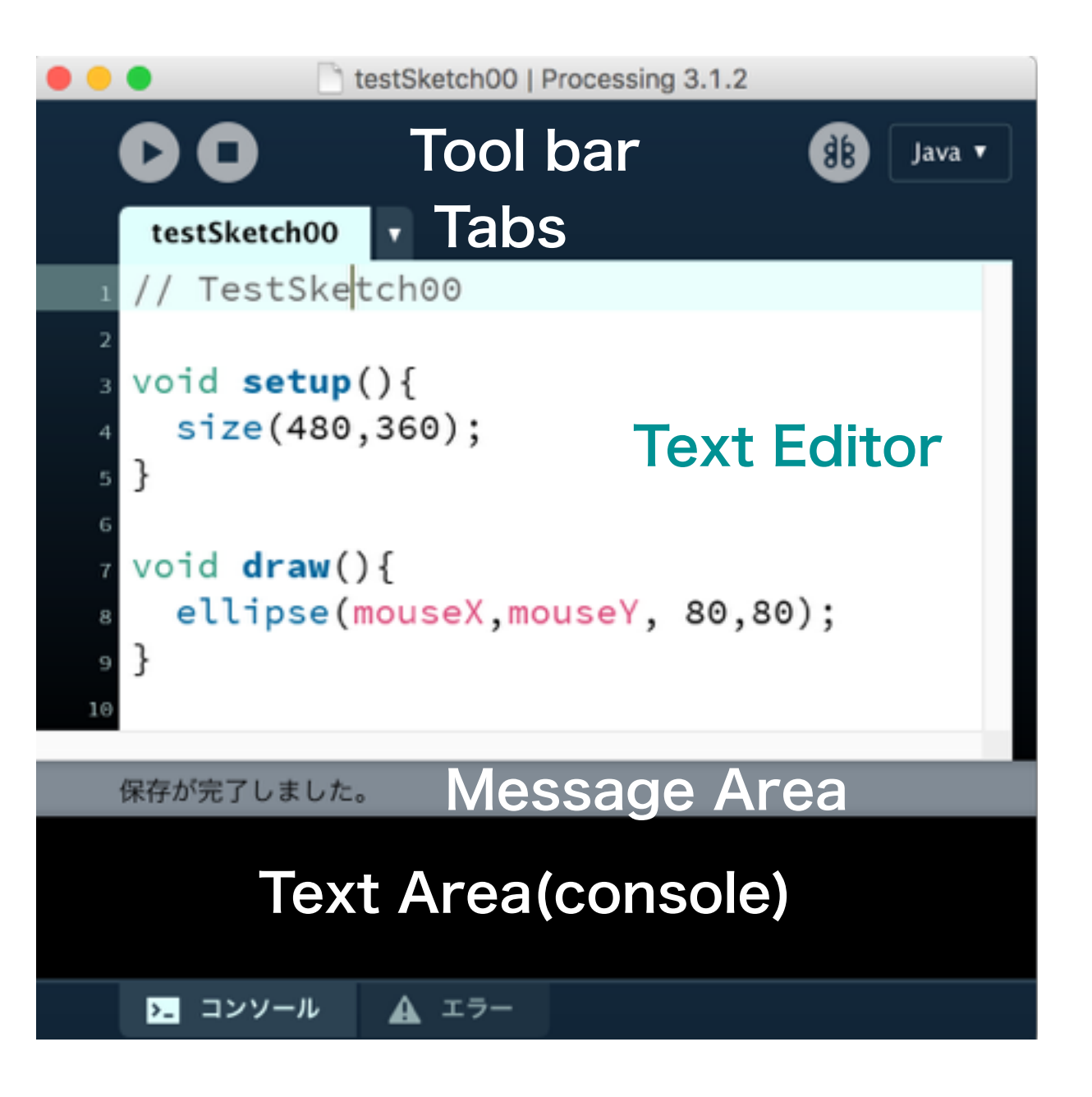

### プログラム(スケッチ)をつくる作業の流れ

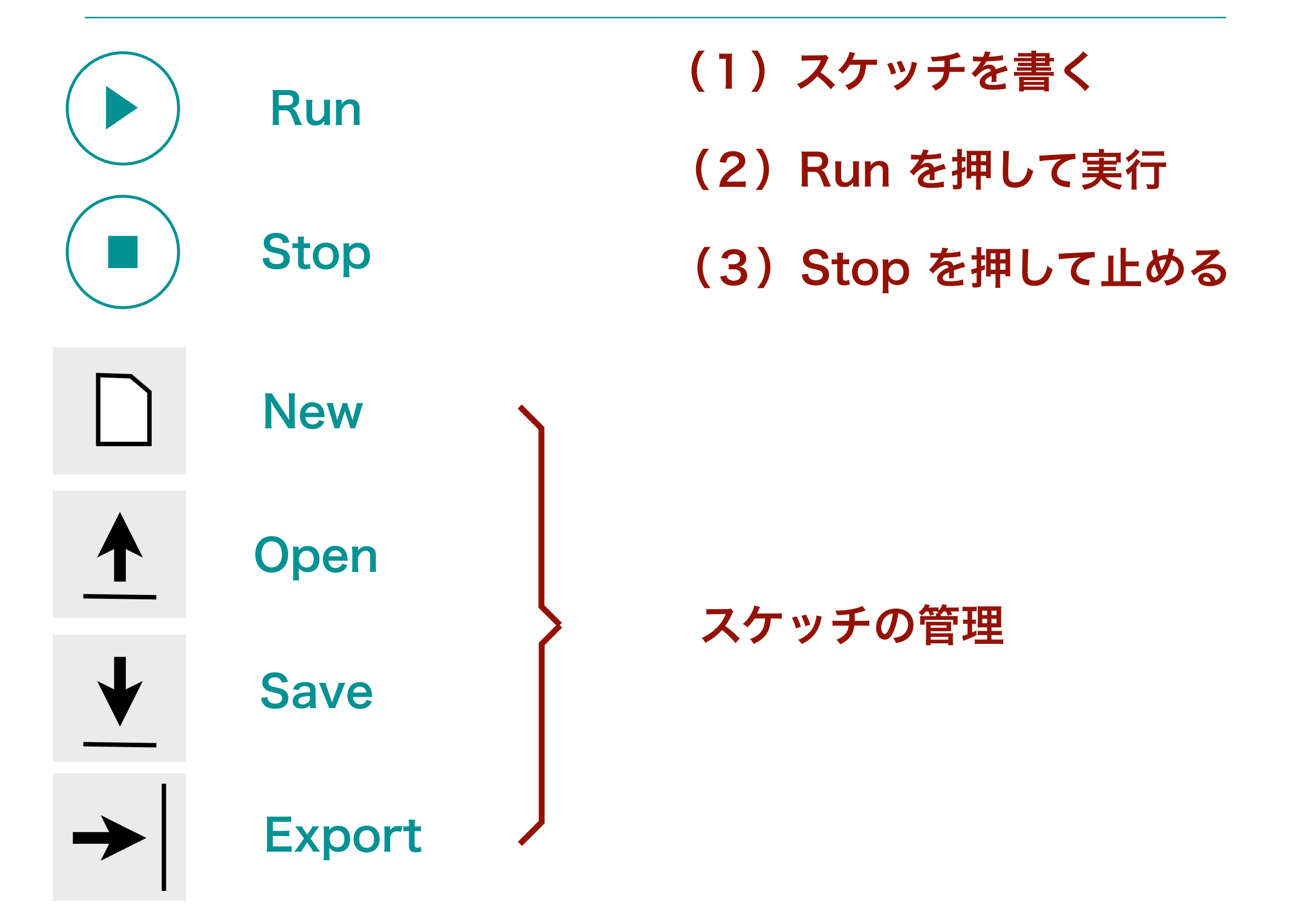

## 表示ウインドウ (display window)

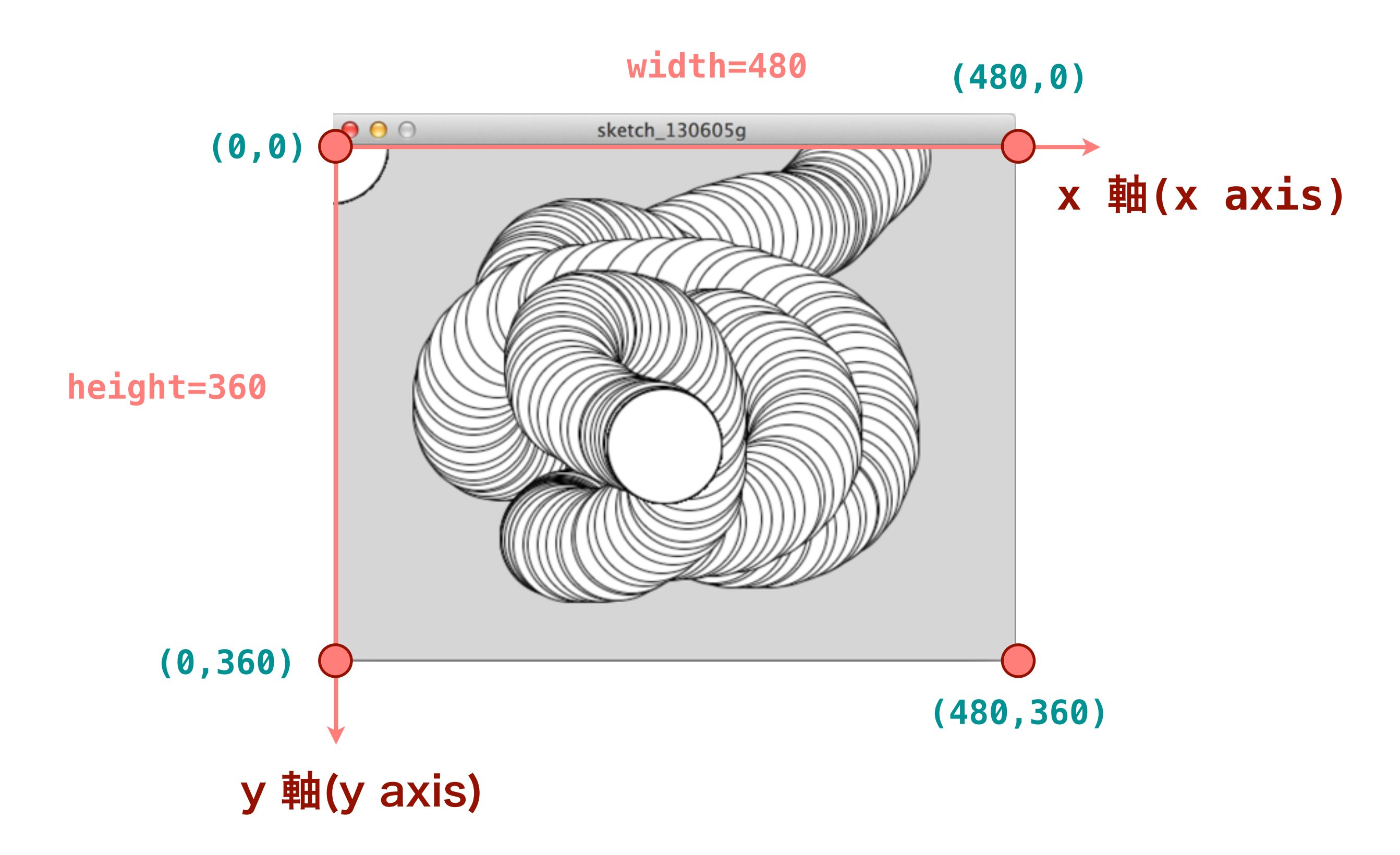

#### 基本図形

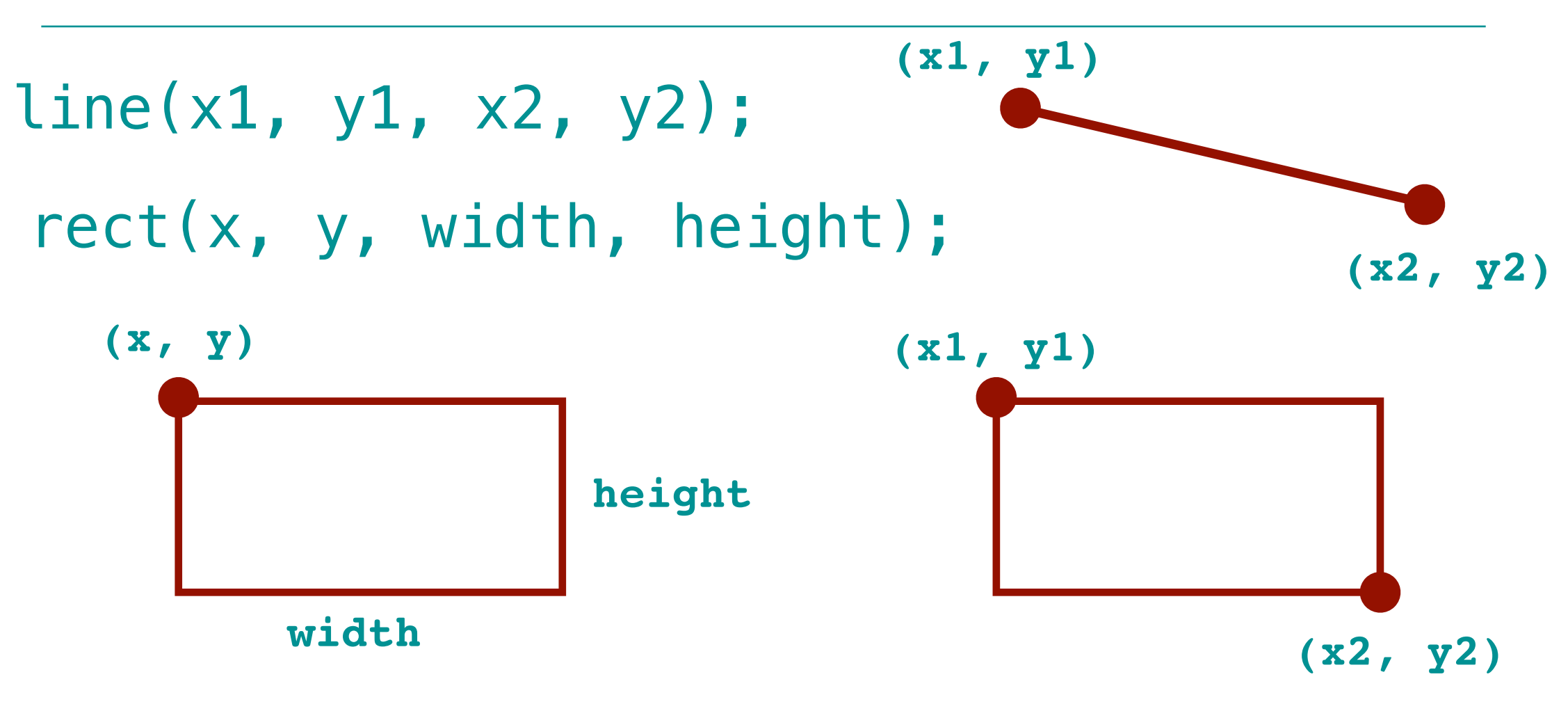

ellipse(x, y, width, height);

rectMode(CORNERS);
rect(x1, y1, x2, y2);

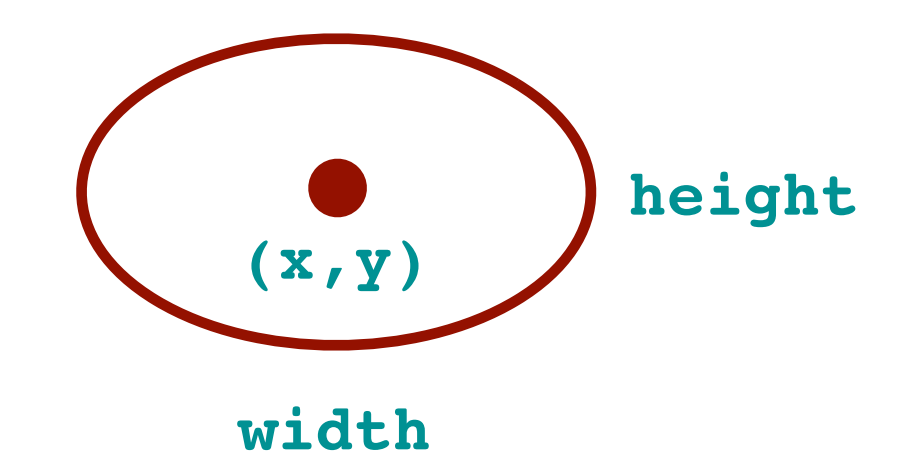

```
// Example 707A
// Serial communication with Processing
int ledPin=13;
int sensorPin = A0;
int val = 0;
void setup() {
  Serial.begin(9600);
}
void loop() {
 val = analogRead(sensorPin)/4;
  analogWrite(ledPin, val);
 Serial.write(val);
 delay(100);
}
```

### Processing のスケッチ 707P

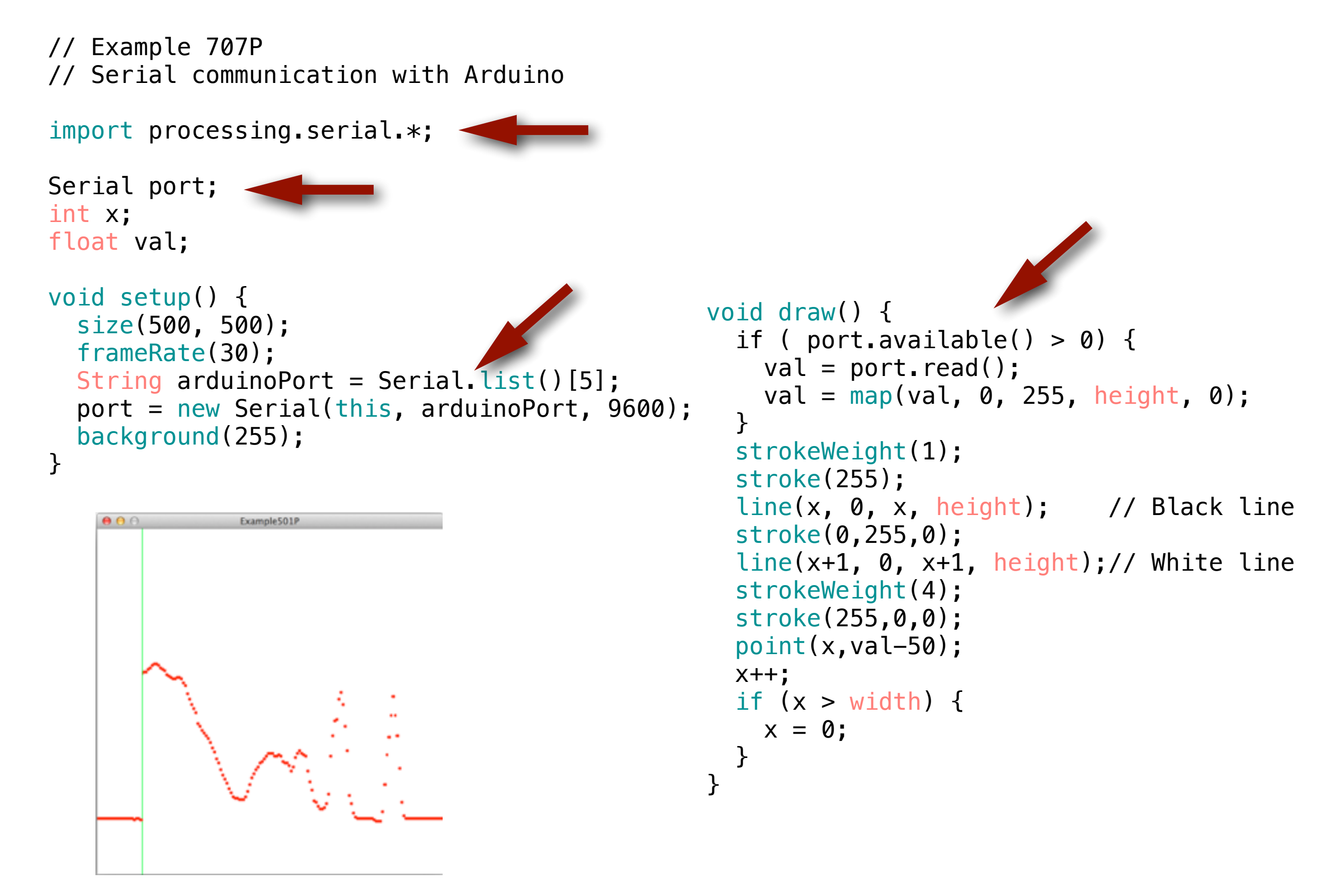

### Processing のスケッチ 708P

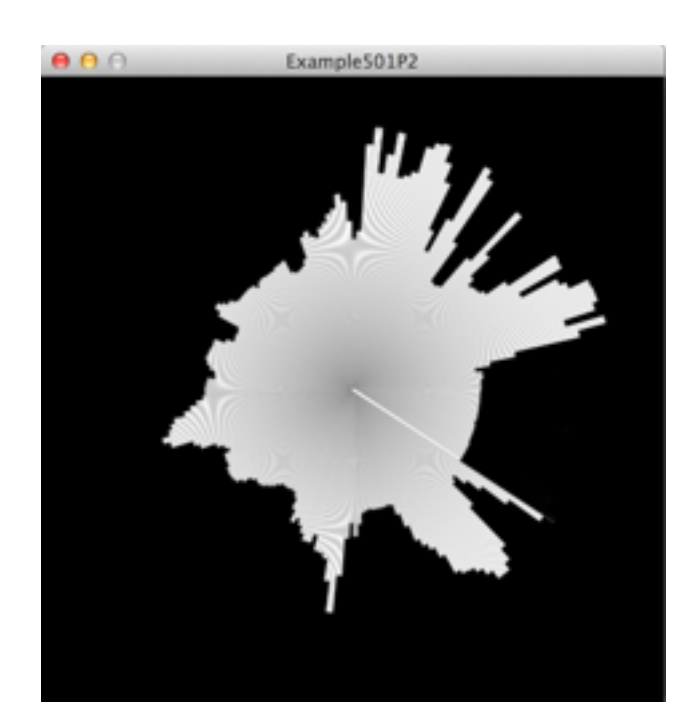

import processing.serial.\*;

```
Serial port;
float val;
float angle;
float radius;
```

```
void setup() {
   size(440, 440);
   frameRate(30);
   strokeWeight(2);
   String arduinoPort = Serial.list()[5];
   port = new Serial(this, arduinoPort, 9600);
   background(0);
}
```

```
void draw() {
    if ( port.available() > 0) {
        val = port.read();
        radius = map(val, 0, 255, 0, height * 0.45);
    }
```

```
int middleX = width/2;
int middleY = height/2;
float x = middleX + cos(angle) * height/2;
float y = middleY + sin(angle) * height/2;
stroke(0);
line(middleX, middleY, x, y);
```

```
x = middleX + cos(angle) * radius;
y = middleY + sin(angle) * radius;
stroke(255);
line(middleX, middleY, x, y);
angle += 0.01;
}
```